## CANVA - důležitá nastavení

1 - Vždy si nastavte FORMÁT tiskoviny! Takový, jaký bude ve skutečnosti.

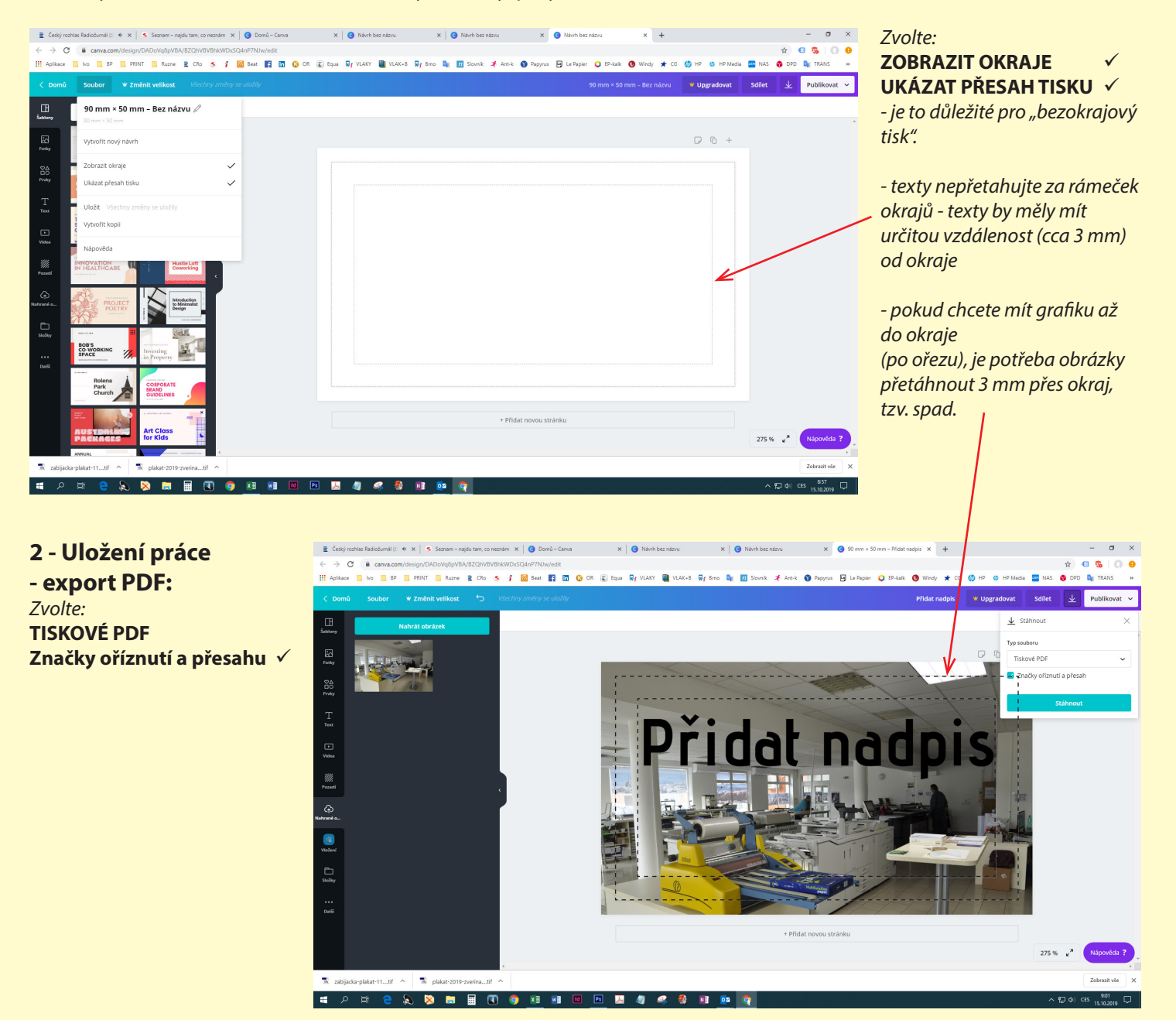

3 - Vaše PDF musí vypadat následně:

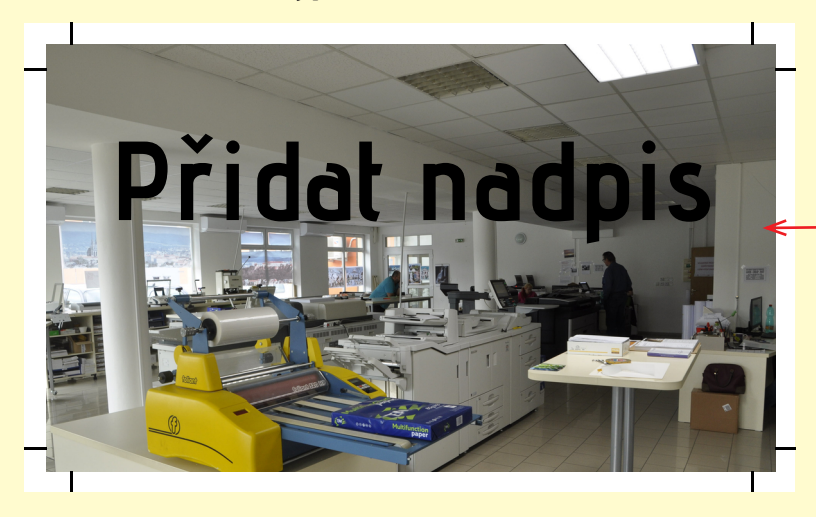

Obrázek (nebo jiná grafika) je přetažený přes formát po ořezu. Je to důležité pro strojní ořez vaší zakázky.